# KONSTFACK University of Arts, Crafts and Design

## Design & Applied Arts Index (DAAI)

## Innehåll

| Design & Applied Arts Index (DAAI)                      |
|---------------------------------------------------------|
| Åtkomst 2                                               |
| Sökexempel 2                                            |
| Fritextsökning3                                         |
| Frassökning3                                            |
| Ämnesordssökning – Thesaurus4                           |
| Skillnaden mellan fritextsökning och ämnesordssökning5  |
| Träfflistan                                             |
| Fulltext                                                |
| Att begränsa sökningen7                                 |
| Peer Reviewed7                                          |
| Source Types7                                           |
| Publication date7                                       |
| Publication Title7                                      |
| Location7                                               |
| Language7                                               |
| Sign In – att spara sökningar och referenser permanent7 |
| Folder – att välja och spara referenser                 |

## Design & Applied Arts Index (DAAI)

Design and Applied Arts Index (DAAI) är en databas med referenser till artiklar inom alla aspekter av design och hantverk, från textilier och keramik till fordonsdesign, reklam och hållbarhet. Databasen omfattar tidskriftsartiklar, utställningsrecensioner och nyheter från 1973 till nutid.

## Åtkomst

På plats på Konstfack har du åtkomst till DAAI genom att klicka på databasens namn i listan över databaser på <u>bibliotekets webbplats</u>. Är du student eller personal på Konstfack har du åtkomst även hemifrån. Klicka på databasens namn och fyll sedan i dina uppgifter i inloggningsrutan som dyker upp.

## Sökexempel

Vi vill hitta material som handlar om mode och hållbarhet. Förslag på begrepp att söka på kan vara:

Mode: textile, clothes, clothing, fashion...

Hållbarhet: sustainability, recycling, environmental impact, sustainable design...

Observera att sökspråket i databasen alltid är engelska. Detta gäller även om du vill ha material på andra språk.

#### Fritextsökning

Klicka på **Advanced search**. Vi ska nu göra en så kallad *fritextsökning* där vi kombinerar de båda delarna av vår sökfråga, mode och hållbarhet:

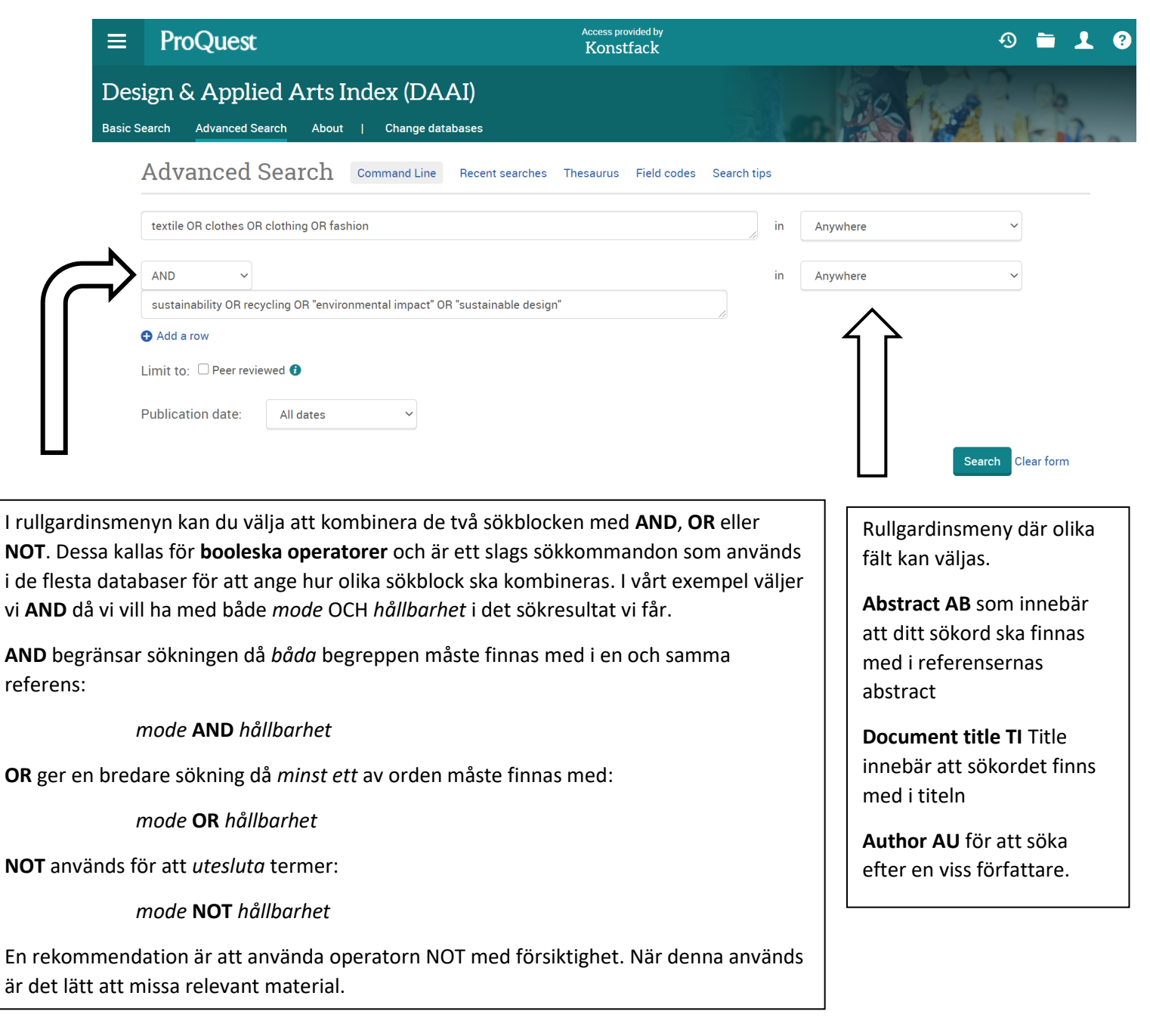

#### Frassökning

I vårt exempel väljer vi att sätta vissa av söktermerna inom citattecken, alltså "environmental impact" och "sustainable design". Detta kallas frassökning och används för att söka på begrepp som består av mer än ett ord. Att söka på "environmental impact" ger oss träffar där environmental och impact står bredvid varandra i angiven ordning.

#### Ämnesordssökning – Thesaurus

Referenserna i databasen är indexerade. Det innebär att en ämnesexpert utifrån en kontrollerad vokabulär, en ämnesordslista, valt ut och taggat innehållet med ord som stämmer överens med innehållet. I databasen DAAI heter ämnesordslistan Thesaurus och du hittar den genom att klicka på **Advanced search** och sedan **Thesaurus**:

| ■ ProQuest                                                    | Access<br>Koi                                                                        | s provided by<br>nstfack                |                                     | ର 🖬 👤                                          | . 0                                             |
|---------------------------------------------------------------|--------------------------------------------------------------------------------------|-----------------------------------------|-------------------------------------|------------------------------------------------|-------------------------------------------------|
| Design & Applied Ar<br>Basic Search Advanced Search           | ts Index (DAAI)<br>About   Change databases                                          |                                         | 198                                 |                                                |                                                 |
| Advanced Searc                                                | h Command Line Recent searches Thesaur                                               | us Field codes Search tips              |                                     |                                                |                                                 |
| textile OR clothes OR clothing (                              | OR fashion                                                                           | in                                      | Anywhere                            | ~                                              |                                                 |
| AND ~                                                         | "environmental impact" OR "sustainable design"                                       | in                                      | Anywhere                            | ~                                              |                                                 |
| Add a row                                                     |                                                                                      | B                                       |                                     |                                                |                                                 |
| Limit to: 🗌 Peer reviewed 🚯                                   |                                                                                      |                                         |                                     |                                                |                                                 |
| Publication date: All dat                                     | es v                                                                                 |                                         |                                     |                                                |                                                 |
|                                                               |                                                                                      |                                         |                                     | Search Clear form                              |                                                 |
| ProQuest Thes                                                 | aurus                                                                                |                                         |                                     | Vi söker nå fo                                 | shioni                                          |
| Search terms:                                                 | fashion<br>● Contains word(s) ○ Begin w <del>ith (one)</del>                         | at least 2 characters)                  | Clear                               | Thesaurus-ru                                   | tan. Klicka på                                  |
| Browse terms:<br>Click a term in the list b                   | All 0-9 A B C D E F G H I J K L M<br>elow to see available narrower, broader, and re | N O P Q R S T U V W X Y<br>lated terms. | YZ                                  | Thu.                                           |                                                 |
| Designers, Fashion                                            |                                                                                      |                                         |                                     |                                                |                                                 |
| Fashion                                                       | _ /                                                                                  |                                         |                                     |                                                |                                                 |
| <ul> <li>Fashion designers</li> <li>Fashion models</li> </ul> |                                                                                      |                                         |                                     | Bocka för äm                                   | nesordet du vill                                |
| Fashion shows                                                 |                                                                                      |                                         |                                     | söka efter:                                    |                                                 |
| ModelsFashion                                                 |                                                                                      |                                         |                                     |                                                |                                                 |
|                                                               |                                                                                      |                                         |                                     |                                                |                                                 |
|                                                               | <                                                                                    |                                         |                                     | Ämnesordet ä<br>fram övriga ä                  | är nu valt. Sök<br>mnesord inom                 |
| 1 terms selected v                                            | iew                                                                                  | Combine u                               | Ising:<br>AND O NOT<br>search Close | samma block<br>Clothing ,Text<br>för även dess | (till exempel<br><i>files</i> ) och bocka<br>a. |

När du sökt fram de ämnesord du vill kombinera inom samma sökblock väljer du **Combine Using: OR** (något av valda ämnesord kommer att finnas med i sökträffarna) och klickar på **Add to search**:

| Search terms:                  | fashion Find Clear                                          |
|--------------------------------|-------------------------------------------------------------|
|                                | • Contains word(s)                                          |
| Browse terms:                  | AII 0-9 A B C D E F G H I J K L M N O P Q R S T U V W X Y Z |
| Click a term in the list below | to see available narrower, broader, and related terms.      |
| Designers, Fashion             |                                                             |
| 🖌 Fashion 🗇                    |                                                             |
| Fashion designers              |                                                             |
| Fashion models                 |                                                             |
| Fashion shows                  |                                                             |
| ModelsFashion                  |                                                             |
|                                |                                                             |
|                                |                                                             |
|                                |                                                             |
|                                |                                                             |
|                                |                                                             |
|                                | Combine using:                                              |
| 1 terms selected view          |                                                             |
|                                |                                                             |
|                                | Add to search Clos                                          |

Ställ sedan markören i det andra sökfältet. Klicka på **Thesaurus** för att söka fram ämnesord för *hållbarhet* på samma sätt som ovan.

#### Skillnaden mellan fritextsökning och ämnesordssökning

En fritextsökning ger ofta fler men mindre specifika träffar än en ämnesordssökning. En ämnesordssökning ger enbart träffar på referenser som taggats med de specifika ämnesord (från Thesaurus) du sökt på. Materialet du får fram med ämnesordssökning har således bedömts handla om just de ämnesord du söker på och ger därför ofta mer relevanta sökresultat än en fritextsökning. Fritextsökning används när en ämnesordssökning inte ger några användbara resultat, eller där ämnesord saknas för ett visst begrepp eller en viss företeelse. När du sökt fram de ämnesord som fångar ditt intresseområde och kombinerat dessa på lämpligt sätt (se ovan) kan det se ut ungefär som bilden nedan.

Vill du enbart ha sökresultat som genomgått peer review, alltså material som granskats av andra forskare inom samma område, bockar du för **Peer Reviewed.** 

Klicka på Search:

| Design & Applied Arts Index (DAAI)                                                                                             |       | 590      | 10-0 - 00 |
|----------------------------------------------------------------------------------------------------|-------|----------|-----------|
| Basic Search Advanced Search About   Change databases                                                                          |       |          | P = 11-   |
| Advanced Search Command Line Thesaurus Field codes Search tips                                                                 |       |          |           |
| MAINSUBJECT.EXACT("Clothing") OR MAINSUBJECT.EXACT("Fashion") OR MAINSUBJECT.EXACT("Textiles                                   | ") in | Anywhere | ~         |
| AND ~                                                                                                    | in    | Anywhere | ~         |
| MAINSUBJECT.EXACT("Sustainable design") OR MAINSUBJECT.EXACT("Environmental impact") OR<br>MAINSUBJECT.EXACT("Sustainability") |       |          |           |
| Add a row                                                                                                    |       |          |           |
| Limit to: 🗆 Peer reviewed 🕽                                                                                                    |       |          |           |
| Publication date: All dates ~                                                                                                  |       |          | $\frown$  |
|                                                                                                    |       |          |           |

## Träfflistan

Vi har nu gjort en ämnesordssökning på:

MAINSUBJECT.EXACT("Clothing") OR MAINSUBJECT.EXACT("Fashion") OR MAINSUBJECT.EXACT("Textiles")

#### AND

MAINSUBJECT.EXACT("Sustainable design") **OR** MAINSUBJECT.EXACT("Environmental impact") **OR** MAINSUBJECT.EXACT("Sustainability"

Under sökrutan ser du sökresultat, det vill säga material som indexerats med ämnesorden du valt att söka på.

### Fulltext

Ibland kommer du åt en artikel du sökt fram direkt från databasen, som en PDF du kan ladda ner. Ibland får du en referens som anger i vilken tidskrift, vilket år, vilket nummer och på vilka sidor en artikel publicerats. Du kan då gå vidare och kontrollera om du kommer åt artikeln på annat sätt, i tryckt eller elektronisk form, via Konstfacks bibliotek.

På <u>https://www.konstfack.se/sv/Bibliotek/Sok/Elektroniska-och-tryckta-tidskrifter/</u> hittar du en länk till en sökbar lista över alla tidskrifter som biblioteket prenumererar på. Här kan du söka på en tidskrifts titel, och se om Konstfacks bibliotek har tillgång till den och i vilken form. Har biblioteket inte tidskriften du söker, eller det nummer du behöver? Hör av dig till biblioteket så kan vi hjälpa dig med att beställa in kopior från ett annat bibliotek.

## Att begränsa sökningen

Till vänster om listan med sökresultat finns rubriken Limit to. Här kan sökningen avgränsas med hjälp av olika filter:

Peer Reviewed begränsar sökresultatet till material som genomgått peer review, alltså material som granskats av andra forskare inom samma område.

Source Types Begränsa sökresultatet utifrån vilken publikationstyp de återfinns i, till exempel vetenskapliga tidskrifter, dagstidningar o.s.v.

Publication date Här kan sökresultatet begränsas till material från vissa år, till exempel kan material publicerat före ett visst årtal väljas bort, om det bedöms vara för gammalt.

Publication Title Namn på publikation där sökresultat återfinns.

Location Specifika geografiska områden sökresultaten behandlar.

Language Här listas de språk sökresultaten är skrivna på.

### Sign In – att spara sökningar och referenser permanent

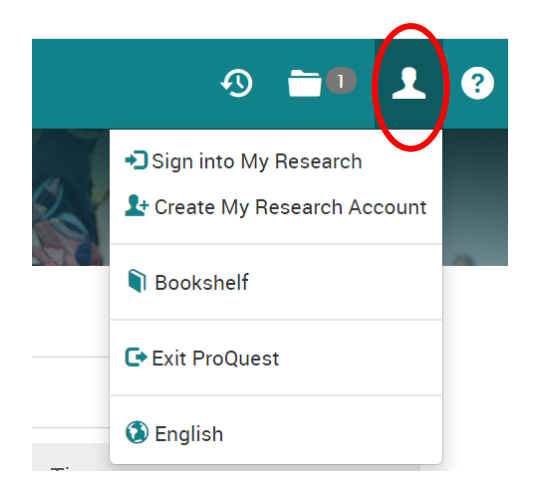

För att spara en sökning eller referenser behöver du först skapa ett konto och logga in i databasen. Detta är gratis.

Klicka på **My Research and Language selection** uppe i högra hörnet för att skapa ett konto eller logga in.

## Folder – att välja och spara referenser

För att spara referenser i en mapp behöver du vara inloggad i databasen (se ovan). Klicka sedan på mappsymbolen **Save to My Research** ovanför varje referens i listan över sökresultat:

|   | Select 1-20 | 1 Selected item Clear                                                                                                    |                   |
|---|-------------|----------------------------------------------------------------------------------------------------|-------------------|
| 1 | Scholarly   | Sustainable Design: Circular Economy in Fashion and Textiles<br>Moorhouse, Debbie; Moorhouse, Danielle.<br>The Design Journal; Oxford Vol. 20, Iss. sup1, (Jul 2017): 1948<br>Abstract/Details Get full text C Cited by (3) | Citation/Abstract |
|   | Journais    | Garment label design and companion information to communicate fashion                                                                                                    | Citation/Abstract |
| 2 | Scholarly   | sustainability issues to young consumers<br>Perez, Ana; Lonsdale, Maria dos Santos.<br>Visible Language, suppl. Student Special Issue; Cincinnati Vol. 52, Iss. 3, (Dec 2018): 115-139.                                     | Chaus Abstract is |

De referenser du sparar hamnar i mappen **Selected Items** uppe i högra hörnet.

2021-04-20